## 【注意事項】

1. 自動ログオフについて

グループウェアログイン後、1時間以上何もしない場合、自動的にログアウトした状態になります。引き続きグ ループウェアを使用する場合、再度ログインを行ってください。

2. 対応ブラウザについて

WindowsOS…「InternetExplorer8」推奨です。また「Mozilla Firefox 3.0.X, 3.5.X」で稼働確認できています。 MacOS…「Mozilla Firefox 3」以降、「Safari3.1.X」以降で稼働確認できています。

※IC 職員証・認証 IC カードを使用する際は、「Safari」は使用できません。

3. アカウントロックについて

ログイン試行を5回連続で失敗すると、アカウントロックされ、グループウェアにログインできない状態になります(15分で解除されます)。ログイン時のパスワード入力ミスには気を付けてください。

## II- ログインしたらまず

ログイン後、まず設定していただきたいことについて記載しています。

## 1- パスワード変更

- 1. 画面上部の「パスワードの変更」ボタンをクリックします。
- 2. 表示された画面にて、元のパスワードと新しいパスワードを設定します。

## 【制限事項】

- ・最低5文字以上のパスワードにしてください
- ・3文字以上の反復文字はパスワードに設定できません

(例)

pass777 ... ×(3 文字の反復があるため)

pa7ss77 ... ○(3 文字の反復ではないため)

3. 「パスワードの変更」ボタンを押し、変更内容を確定させます。

|                                                                | ようこそ joho hitoha さん! - 3月4日(金) 11時34分 1                                                                                                    |   |
|----------------------------------------------------------------|----------------------------------------------------------------------------------------------------|---|
|                                                                | 日本 日本 |   |
|                                                                | 検索」拡張検索                                                                                                    |   |
| ホットリンク<br>教職員グループウェア利用ガイド<br>ライン<br>パンコン(動車FAQ(情報環境部))<br>情報現本 | 総合 情報環境機構 宇治地区 ● ロ   水で 書出 メール 日仕▼ 部局▲表示 公開文書 検索 新規掲示   総長通知等 弦手研究者支援制度に関する説明会の開催について_2011/03/03 ● 登録情報   理理種、+ (学) 活手研究者支援制度に関する説明会の開催について_2011/03/03 ● 1件                                                                                                    | * |
| <u>文書共有</u><br>回覧板<br><u>ユーザー検索</u><br>■ 表示変更                  | 京都大学教職員用認証システム                                                                                                    |   |
| 申請                                                             | 京都大学 Notes/Domino認証システム パスワード変更                                                                                                    |   |
|                                                                | ユーザー: hitoha092johoのパスワードを変更します                                                                                                    |   |
|                                                                | 現在のバスワードの入力 2                                                                                                    |   |
|                                                                | 新規バスワードの入力                                                                                                    |   |
|                                                                | 新規バスワードの確認                                                                                                    |   |
|                                                                | バスワードの変更                                                                                                    |   |
|                                                                |                                                                                                    | - |